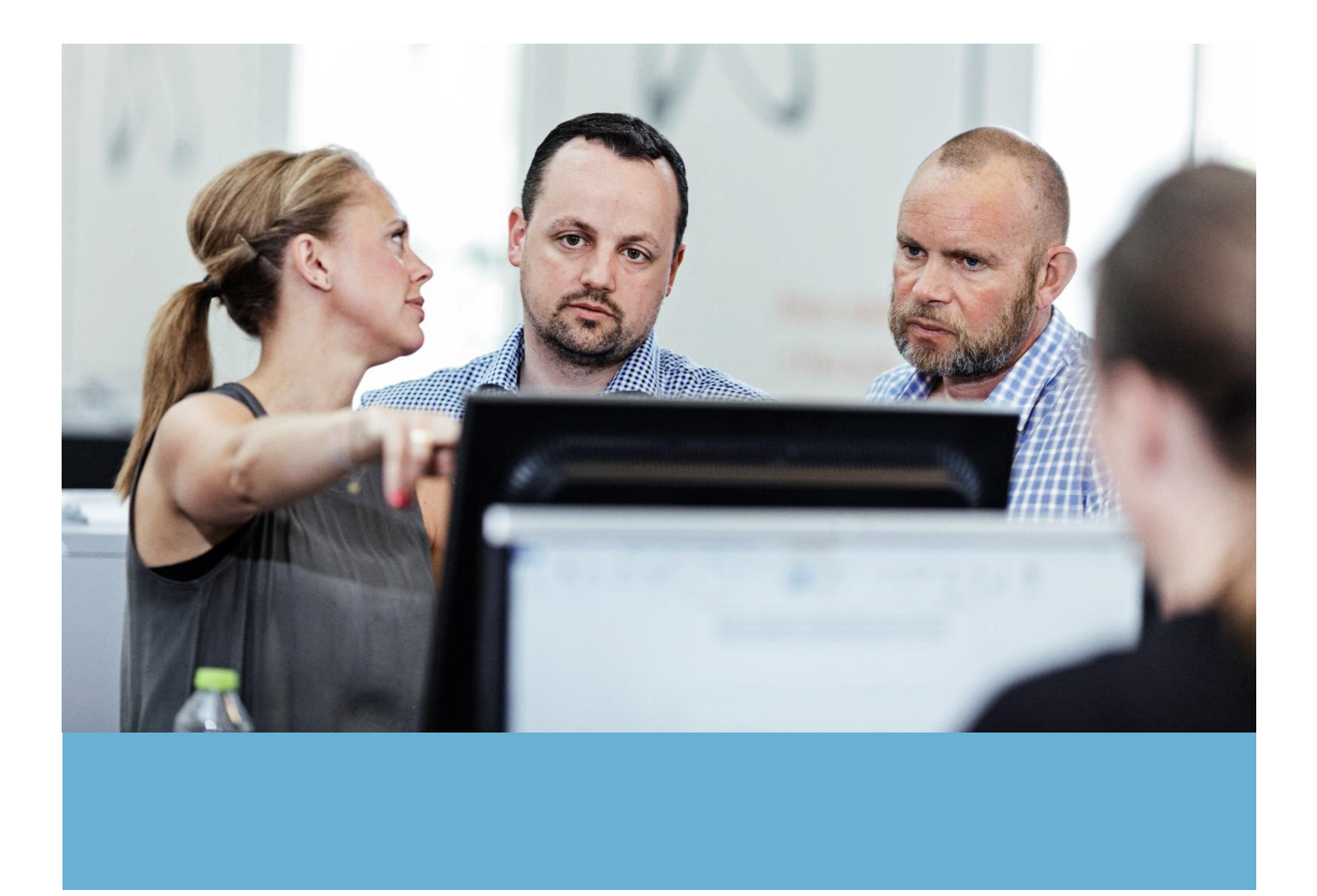

## VEJLEDNING

# Trin-for-trin

# Sådan deltager du i en høring af en forpligtende aftale

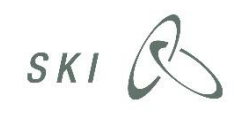

#### Introduktion

I denne vejledning kan du se, hvordan du deltager i en høring af en af vores forpligtende aftaler. Vejledningen fører dig igennem hele processen trin-for-trin, indtil du har indsendt dine høringskommentarer.

Vi har i denne vejledning benyttet et testudbud som eksempel.

### Høring trin-for-trin

- 1. Log ind på ski.dk.
- 2. Gå til siden 'Om forpligtende aftaler' på ski.dk: www.ski.dk/forpligtenderammeaftaler (link kan også findes nederst på forsiden af SKI's hjemmeside).
- 3. Klik på linket 'ETHICS til brug ved høring og tilslutning' for at komme til ETHICS' hørings- og tilslutningsside. Du er nu logget ind i ETHICS via dit login til ski.dk.

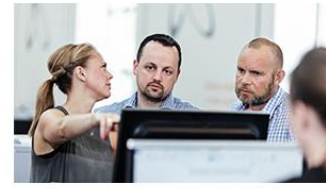

Få overblik over de forpligtende aftaler  $\rightarrow$ 

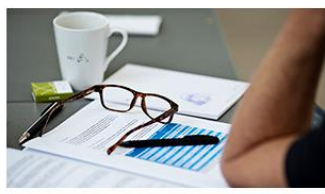

Oversigt over tilsluttede kommuner  $\rightarrow$ 

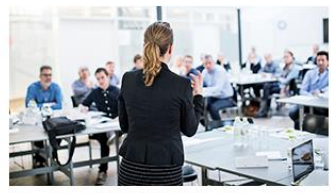

Vær med til at forme de forpligtende aftaler  $\rightarrow$ 

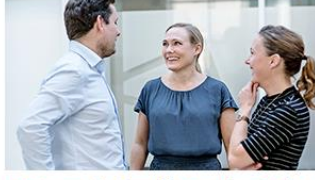

Kort om de forpligtende aftaler Forstå forpligtelsen  $\rightarrow$ 

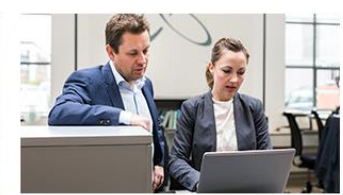

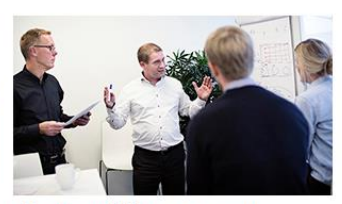

Få et overblik over vores udbudsproces  $\rightarrow$ 

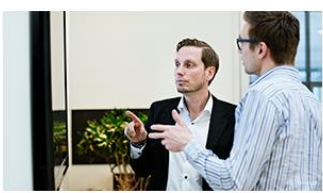

Indkøbsdatasamarbejdet →

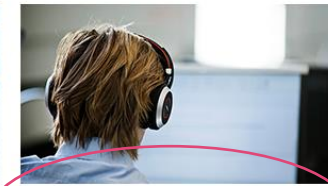

ETHICS - til brug ved høring og tilslutning -

4. Klik på den turkis knap for at komme til høringer og tilslutninger.

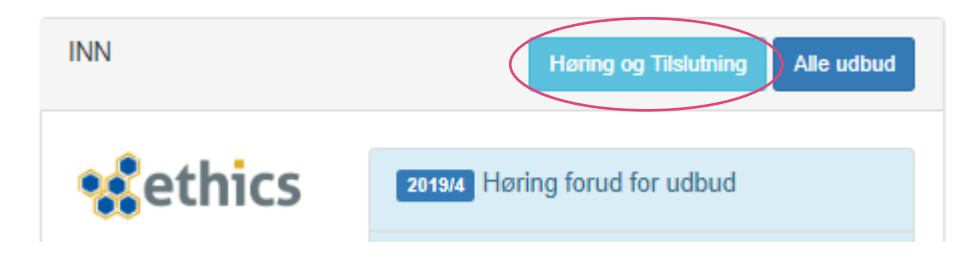

5. Du kan nu se de aftaler, hvor der er åbent for høring eller tilslutning. Klik på 'Tilmeld'/'Besvar høring' ud for den relevante aftale (første gang, du klikker, hedder knappen 'Tilmeld', efterfølgende hedder den 'Besvar høring'):

| Tilslutningsaftaler   |                |              |              |                   |                              |                          |                |
|-----------------------|----------------|--------------|--------------|-------------------|------------------------------|--------------------------|----------------|
| A Kontrolpanel        | 🗁 Udbud        | 🖉 Kontrakter | 🗘 Paradigmer | Ø Tilslutninger   | 은 Tilknyttede brugere        | 9                        |                |
|                       |                |              |              | Ti                | Islutning til andres aftaler | Egne tilslutningsaftaler | Deltagerlister |
| Titel                 |                |              | Slute        | dato              | Tilstand                     |                          |                |
| 2018/1 50.96 Bleer    |                |              | 8. de        | ec 2018 00:00:00  | Åben for tilslutni           | nger 🚹 Tilmek            | 1              |
| 2018/1 50.03 SERVE    | ERE OG STORA   | AGE (2018)   | 11. n        | ov 2018 09:21:27  | Åben for tilslutni           | nger 🕕 Tilmel            | 1              |
| 2018/4 Tilslutning me | ed markedsunde | ersøgelse    | 28. d        | lec 2018 16:00:00 | Åben for høring              | 🖉 Besva                  | r høring       |

6. Klik på 'Åben Høring'.

| Tilslutning                                      | 2018/4 Tilslutning med markedsundersøgelse        |          |
|--------------------------------------------------|---------------------------------------------------|----------|
| Frist<br>Besvarelses status<br>Deling            | 28. dec 2018 16:00:00                             | ≪ Del    |
| Høring Demonstration af                          | f høring                                          | n Høring |
| Kommentar frist<br>Hørings status<br>Beskrivelse | 31. jan 2019 11:00:00<br>Ubesvaret<br>Beskrivelse |          |

#### 7. Vælg fanen 'Materiale og kommentarer'.

| Kontrolpanel Test af høringsvejledning                                                                                                    |                                                                                                    |                                                                                           |  |
|----------------------------------------------------------------------------------------------------|----------------------------------------------------------------------------------------------------|-------------------------------------------------------------------------------------------|--|
| Kontrolpanel Ateriale og kommentarer Kommunikation                                                                                                    |                                                                                                    |                                                                                           |  |
| SKI Staten og Kommunernes Indkøbsservice A/S                                                                                                    | Titel                                                                                                    | 99.99 Test af høringsvejledning                                                           |  |
| Velkommen til SKI<br>Vi laver indkøbsaftaler, der samler indkøb på tværs af det offentlige og<br>afløfter udbudspligten. Når vi løfter i flok, opnår vi større besparelser og<br>bedre betingelser.<br>Staten og Kommunernes Indkøbsservice A/S | Ordregiver<br>Frist<br>Besvarelses status<br>Deling                                                                                                    | Staten og Kommunernes Indkøbsservice A/S<br>14. jan 2019 12:00:00<br>Z Ubesvaret<br>& Del |  |
| Zeppelinerhallen<br>H.C. Hansens Gade 4<br>2300 København S<br>CVR: 17472437                                                                                                    | Instruktioner<br>Markedsundersøgelsen indholder mulighed for deling af materiale og modtage kommentarer for de<br>Under fanen Materiale kan materiale deles, og mulighed for indsendelse af kommentarer oprettes.<br>Indsendte kommentarer findes under "Kommentarer" |                                                                                           |  |

8. Download og gem eventuelt dokumenter ved at klikke på de blå knapper 'Hent...'.

#### Materiale og kommentarer Test af høringsvejledning

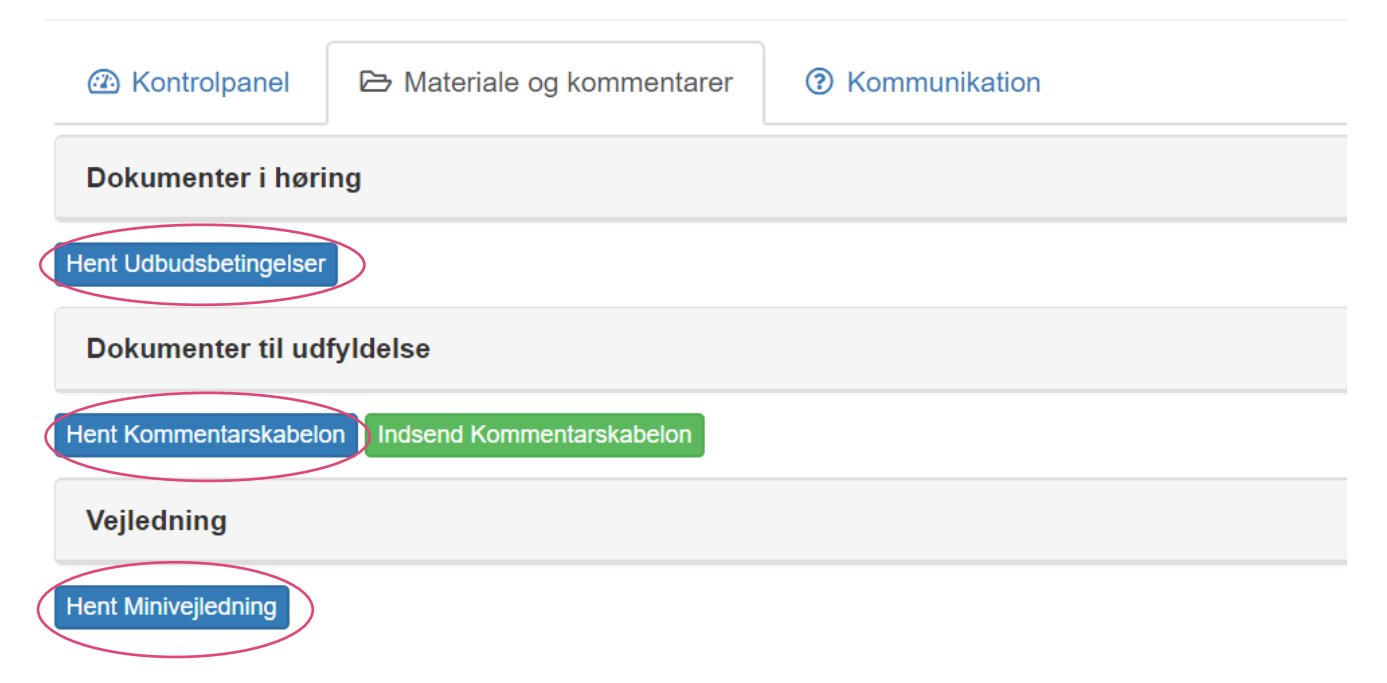

9. Udfyld kommentarskabelonen med dine kommentarer, og gem den. Klik på 'Indsend kommentarskabelon', og upload den udfyldte kommentarskabelon. Nu er dine høringskommentarer indsendt til SKI. Du kan til enhver tid inden høringsfristen slette de dokumenter, du har indsendt, eller indsende flere dokumenter ved at klikke på 'Indsend Kommentarskabelon'.

| A Kontrolpanel                                   | 🔁 Materiale og kommentarer | ⑦ Kommunikation |  |  |
|--------------------------------------------------|----------------------------|-----------------|--|--|
| Dokumenter i hør                                 | ing                        |                 |  |  |
| Hent Udbudsbetingelser                           | 3                          |                 |  |  |
| Dokumenter til udfyldelse                        |                            |                 |  |  |
| Hent Kommentarskabelon Indsend Kommentarskabelon |                            |                 |  |  |
| Vejledning                                       |                            |                 |  |  |
| Hent Minivejledning                              |                            |                 |  |  |

Materiale og kommentarer Test af høringsvejledning

Hvis du vil slette et allerede indsendt dokument, skal du klikke på den lille pil til højre for knappen 'Hent' for det pågældende dokument og vælge 'Slet'.

| Materiale og kommentarer Test af høringsvejledning                                                                                                    |                                                     |                                        |                       |          |  |  |
|----------------------------------------------------------------------------------------------------|-----------------------------------------------------|----------------------------------------|-----------------------|----------|--|--|
| Kontrolpar Kontrolpar | rolpanel 🔁 Materiale og kommentarer 💿 Kommunikation |                                        |                       |          |  |  |
| Dokumenter i høring                                                                                                    |                                                     |                                        |                       |          |  |  |
| Hent Udbudsbeting                                                                                                    | Hent Udbudsbetingelser                              |                                        |                       |          |  |  |
| Dokumenter til udfyldelse                                                                                                    |                                                     |                                        |                       |          |  |  |
| Hent Kommentarskabelon Indsend Kommentarskabelon                                                                                                    |                                                     |                                        |                       |          |  |  |
| Handlinger                                                                                                    | Nummer                                              | Filnavn                                | Oprettet              |          |  |  |
| & Hent ◄                                                                                                    | 19-0001                                             | 99.99 Kommentarskabelon - udfyldt.xlsx | 13. jan 2019 12:31:26 | 21,36 kB |  |  |
| 公 Hent                                                                                                    |                                                     |                                        |                       |          |  |  |
| × Slet                                                                                                    |                                                     |                                        |                       |          |  |  |
| Hent Minivejlednin                                                                                                    | g                                                   |                                        |                       |          |  |  |

10. Hvis der skal uploades andre dokumenter i forbindelse med høringen, skal de udfyldes – enten online (hvis der kun er en grøn knap med 'Opret ny besvarelse: …') eller ved at downloade og gemme eventuelle formularer eller skemaer, udfylde dem og indsende dem (ligesom kommentarskabelonen).

- 11. Du kan eventuelt dele høringssiden med en kollega, der skal have adgang til materialet.
  - a. Åbn fanen 'Kontrolpanel' og klik på 'Del'.

| ontrolpanel Test af høringsvejledning                                        |                                                                                                    |                                                                       |  |
|------------------------------------------------------------------------------|----------------------------------------------------------------------------------------------------|-----------------------------------------------------------------------|--|
| Kontrolpanel Materiale og kommentarer S Kommunikation                        |                                                                                                    |                                                                       |  |
| SKI Staten og Kommunernes Indkøbsservice A/S                                 | Titel                                                                                                    | 99.99 Test af høringsvejledning                                       |  |
| Velkommen til SKI                                                            | Ordregiver                                                                                                | Staten og Kommunernes Indkøbsservice A/S                              |  |
| Vi laver indkøbsaftaler, der samler indkøb på tværs af det offentlige og     | Frist                                                                                                    | 14. jan 2019 12:00:00                                                 |  |
| afløfter udbudspligten. Når vi løfter i flok, opnår vi større besparelser og | Besvarelses status                                                                                        | Z Ubesvaret                                                           |  |
| bedre betingelser.                                                           | Deling                                                                                                    | st Det                                                                |  |
| Staten og Kommunernes Indkøbsservice A/S                                     |                                                                                                    |                                                                       |  |
| Zeppelinerhallen                                                             |                                                                                                    | $\smile$                                                              |  |
| H.C. Hansens Gade 4                                                          | Instruktioner                                                                                             |                                                                       |  |
| 2300 København S                                                             | Markedsundersøgelsen indholder mulighed for deling af materiale og modtage kommentarer for de inviterede. |                                                                       |  |
| GVR. 1/4/2437                                                                | Linder fanen Materiale kan                                                                                | materiale deles, or muliched for indeendelse of kommentarer oprattes  |  |
|                                                                              | Under lanen Materiale Kall                                                                                | materiale deles, og mulighed for indsendelse af kommentalet oprettes. |  |
|                                                                              | Indsendte kommentarer fin                                                                                 | des under "Kommentarer"                                               |  |

b. Indtast e-mailadresse for kollegaen, og klik på 'Del med Fuld adgang'.

| Deling                                                                                      |       |          | ×                         |
|---------------------------------------------------------------------------------------------|-------|----------|---------------------------|
| Ved at dele din adgang får vedkomne du deler med mulighed for at deltage i din tilslutning. |       |          |                           |
| Email                                                                                       |       |          |                           |
| st@ski.dk                                                                                   |       |          |                           |
| E-mail                                                                                      | Polle | Tiletand |                           |
|                                                                                             | None  | mstand   |                           |
|                                                                                             |       |          |                           |
|                                                                                             |       |          | Del med Fuld adgang × Luk |

Der vil herefter blive sendt en mail til kollegaen med et link til høringssiden.

## Spørgsmål

Har du nogle spørgsmål, er du altid velkommen til at kontakte SKI's kundeservice på telefon 33 42 70 00.

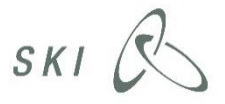

Staten og Kommunernes Indkøbsservice A/S · Zeppelinerhallen, H.C. Hansens Gade 4 · 2300 København S · Telefon +45 33 42 70 00